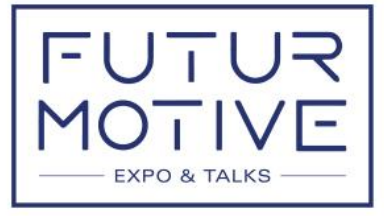

by Sautopromotec

16-18 NOVEMBER 2023 BOLOGNA FAIR DISTRICT

Anzola dell'Emilia, 26<sup>th</sup> October 2023

# **BOLOGNAFIERE PASS LOGIN SECTION**

The access to the Trade Fair Center during Futurmotive Expo & Talks 2023, stand setup/dismantling period will be possible only after registering your authorized staff and vehicles at the BolognaFiere Pass login section that will be active starting from <u>November 2</u>.

The PASS section will be accessible through <u>https://futurmotive.befair.eu/en\_US/</u> by creating your own login credentials, or, if you are already signed in, by using the credentials created before, which will remain valid for future editions of the show.

For more info, please contact: Pass Office Tel. +39 051 282403 Email: pass@bolognafiere.it

Enclose: Registration instructions

## PASS: GUIDE FOR EXHIBITORS Please note that the badges printed on the PASS portal are valid only during stand assembly/disassembly periods Access to the PASS PORTAL is from befair.eu. To access PASS continue by clicking on the GO TO PASS button.

## FIRST ACCESS - FILE OPENING

The first thing to do for the exhibitor is to select the type of set-up! Depending on the type of set-up indicated, an assignment file will be opened for the event you are attending; without this step, the printing of passes will not be enabled.

| = | Assignement                                                                                                    |                                          |  |
|---|----------------------------------------------------------------------------------------------------|------------------------------------------|--|
|   | Welcome to the wizard, Initially, it is necessary to choose the type of stand present at the event. Please, click on the | box showing the correct type.            |  |
|   | Pre-fitted Stand                                                                                                    | Self-made 🖌                              |  |
|   | A pre-fitted stand will be booked                                                                                        | The stand will be built by its own staff |  |
|   |                                                                                                    |                                          |  |
|   |                                                                                                    |                                          |  |
|   |                                                                                                    |                                          |  |
|   |                                                                                                    |                                          |  |

- **Pre-fitted stand**: THE INSTALLER IS SET UP BY THE SYSTEM, IT DOES NOT HAVE TO BE SELECTED AGAIN, you can enter your personnel/vehicles

- **Self made**: in this case you can enter your personnel/vehicles directly from the menu on the left of the page. **You can appoint a fitter if you have one** 

# 2) PRACTICE APPROVAL

After choosing the type of set-up, to approve the file, take note of D.U.V.R.I., Privacy and Security Statements, ticking each required field. Continue by clicking **NEXT twice** 

If you have a Fitter/Supplier click on the green button "Add standfitter assignement", search for the company by entering company name or VAT number, if it is already present in the DB click on ASSIGN, if it is not present click on CREATE NEW and enter the required data.

| ۳<br>۲                           |     | Assignement                                     |                                                 |                |          |                       |
|----------------------------------|-----|-------------------------------------------------|-------------------------------------------------|----------------|----------|-----------------------|
| RIVENDE -                        | Ted | Find by Business Name, VAT Number or TIN. 🝕 👥 1 |                                                 |                |          | FND                   |
| gneriero Pass<br>ise d           |     | ID                                              | Business Name                                   | WAT Number/TIN | State    | City                  |
|                                  |     | koreita@v/voimorsellk.it                        |                                                 | 03061900355    | Italy    | MEDOLLA - MODENA      |
| L. Automatical                   |     | m pascini@virtuago.lt                           |                                                 | 03343451203    | II.siy   |                       |
| 2 - Staff Insection              |     | alberto@bu/zoga.it                              |                                                 |                | Italy    |                       |
| 3 Vahicles insertion             |     | carla nunes@reflex.pt                           |                                                 | PT 507917197   | Portugal |                       |
| 4 - Staff Selection              |     | restaurantvasco@hotmail.com                     |                                                 | 812966383      | Spain    |                       |
| 5 - Vehicle Selection            |     | mschmittglatound de                             | Ditta ARDUND GMBH                               | DE 216379265   | Germany  |                       |
| 6 - Print Staff Pass             |     | erredesignarla.ro@gmail.com                     | Erre Design Srls                                | 02654020391    | Raly     |                       |
| 7 - Print Vehicle Pake           |     | amministrazione@itapro.8                        | TAPROSEL                                        | 1703755691007  | Raly     | ROMA                  |
| 09T                              |     | info⊘stand4u it                                 | STAND 4U S.R.L.                                 | 1708364280969  | Raly     | Trezzano Sul Naviglio |
|                                  |     | magnan@freschimagnani.it                        | Studio Freschi & Magnani srl                    | 02613391206    | maiy     |                       |
|                                  |     | styling_eliestimenti@hotmail.com                | STYLING S.R.L.                                  | 1101792040436  | Raly     | CIVITANOVA MARCHE     |
|                                  |     | commerciale@freccerosse.eu                      | WEB SERVICES SR.                                | 1702783071208  | Raly     |                       |
|                                  |     | standfiere@gmail.com                            | STANDFIERE DI TENEOGI AUGUSTO                   | 1702790730358  | it.sly   | BAIS                  |
| afters Vide at la free, 20 42727 |     | sskoczek@hardiexpc.pl                           | 'HARDI' SPOLKA Z OGRANICZONA ODPOWIEDZIAŁNOSCIA | PL5220101651   | Poland   | Ozarow Mazowiecki     |
| 4 tils. 198.000,000mmmmmm menner |     | SegreterlaAreaBologna@rekeep.com                | OOREKEEP SPA                                    | 1702402671206  | Raly     | ZOLA                  |
| RE3 68 167118                    | 0 0 | ANCEL                                           |                                                 |                |          |                       |

The fitter will receive an email from pass@bolognafiere.it, informing him of the opening of the Exhibitor will receive an email from , informing him of the opening of the Exhibitor's set-up procedure from the Pass Portal and be autonomous in printing badges for his staff

Clicking on the event logo will open the Summary page. If you need to assign an additional set-up company/supplier, click on ADD STAND FITTER ASSIGNMENT proceed as above

| Pass                                                                    | Summary page of t<br>to proceed through | the type of set-up chosen. Press to<br>the wizerd | the ADD FITTER box to possibly appoint a stand builder - Press the ADD EVENT ASSIGNMENT box to          | instruct a supplier (catering, cleaning) to access during the e | vent. Press N |
|-------------------------------------------------------------------------|-----------------------------------------|---------------------------------------------------|----------------------------------------------------------------------------------------------------|-----------------------------------------------------------------|---------------|
| $\sim$                                                                  | Summary                                 |                                                   |                                                                                                    |                                                                 |               |
| and<br>cognement<br>suff insortion                                      | EVENT:<br>ID: 1<br>TYPE V<br>STATE 0    | 19068<br>WITH STAND FITTER<br>APPROVED            | ADD STAND-FITTER ASSIGNEMENT +1 Assign a Titler for the particle of all and installation and downerting |                                                                 |               |
| Index method<br>all belection<br>integrate twinetoos<br>integrate Paulo |                                         |                                                   |                                                                                                    |                                                                 |               |
| ve verse Pass                                                           | Stand-Fitte                             | ers / Suppliers                                   |                                                                                                    |                                                                 |               |
|                                                                         | iD                                      | Туре                                              | Stand-Figer/Supplier                                                                                    | State                                                           |               |
|                                                                         | 19059                                   | STAND-FOTTIN                                      | Mazzadri TEST Allesiltore                                                                               |                                                                 |               |
|                                                                         | 19108                                   | SEAMS MITTER                                      | Prova allestitore util, pass                                                                            | -> == 4                                                         |               |

NB: On the Summary page (Step 1) the companies in charge will appear, if the file is found to be Unapproved, it means that the Supplier/Fitter Company, from their account, will still have to accept the Security Notices, once accepted, the Supplier/Fitter's file will also be found to be Approved

#### THE EXHIBITOR'S ACCOUNT IS STILL ABILITATED FOR PRINTING!

## 3) INSERTING, SELECTING AND PRINTING BADGES (Wizard)

To enter staff and vehicles follow the menu on the left highlighted in the image, starting from step 2 (or by clicking NEXT the blue button at the bottom right)

| <sup>ی</sup> ک                                                                                     | ≡ Assig                          | nement                                                    |                                                                                                    |                                                                             |  |  |
|----------------------------------------------------------------------------------------------------|----------------------------------|-----------------------------------------------------------|----------------------------------------------------------------------------------------------------|-----------------------------------------------------------------------------|--|--|
| Louise and IRL *                                                                                   | Summary page of to proceed throu | of the type of set-up chosen. Press the<br>gh the wizard. | ADD FITTER box to possibly appoint a stand builder - Press the ADD EVENT ASSIGNMENT box to inst         | ruct a supplier (catering, cleaning) to access during the event. Press NEX1 |  |  |
|                                                                                                    | Summary                          |                                                           |                                                                                                    |                                                                             |  |  |
| Management                                                                                         | EVENT<br>ID:<br>TYPE<br>STATE    | 19068<br>WITH STAND-FITTER<br>APPROVED                    | ADD STAND-FITTER ASSIGNEMENT +1<br>Assign a Fitter for the period of stand installation and diamantling |                                                                             |  |  |
| 7 - Print Vehicle Pass                                                                             | Stand-Fit                        | ters / Suppliers                                          |                                                                                                    |                                                                             |  |  |
| $\sim$                                                                                             | 10                               | Type                                                      | Stand-Fitter/Supplier                                                                                   | State                                                                       |  |  |
|                                                                                                    | 19069                            | STAND-PITTER                                              | k.o ::: TEST Allestitore                                                                                | C1755                                                                       |  |  |
|                                                                                                    | 19108                            | AAANA DOWN                                                | Prova allesitore uff. pass                                                                              | (1000)                                                                      |  |  |
| Nolognafiwe Viak della Fiers, 25-40127<br>(RO)<br>anciale (* 106, 703, 501,00 internetia erreado - |                                  |                                                           |                                                                                                    |                                                                             |  |  |
| acale, partito INR o Registro Ingrese DO<br>0272 - REA DO 347296<br>gantem@gan.lodugethem.ll       | < BACK                           |                                                           |                                                                                                    | NEX                                                                         |  |  |

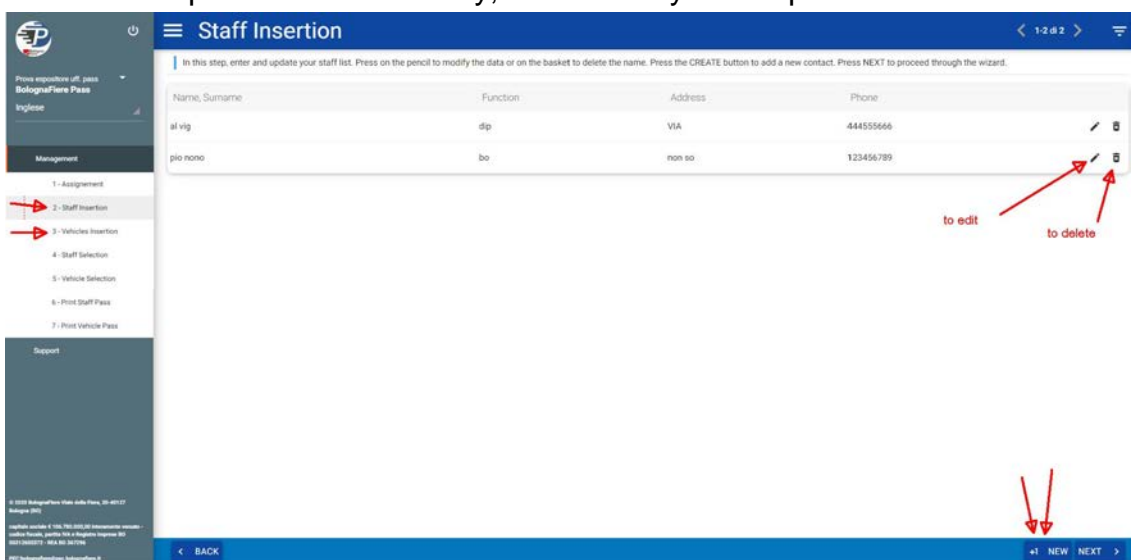

## Step 2 and 3 - Staff entry, vehicle entry: same procedure

## Step 4 and 5 - Select staff and vehicles to print

| 2                                                                      |                                                                                                    |                                                                              |
|------------------------------------------------------------------------|----------------------------------------------------------------------------------------------------|------------------------------------------------------------------------------|
| teva especitore ull. paso 🗢<br>IclogenaFiere Pass                      | In this stip, you select which vehicles enable for entry, by activating the relative selector, it is also possible, it necessary, to enable the vehicles for loading / une<br>proceed through the wizard. | oading during the event, by activating the relative selector. Press NEX I to |
| glese 🔺                                                                | Q Field                                                                                                    | 3                                                                            |
| Management                                                             | канлар. 2                                                                                                    | the a second art to: Unlimited                                               |
| 1 - Assignement<br>2 - Staff Insertion                                 | S 123456 - PROVA PROVA                                                                                                    | Gaset Arrow                                                                  |
| 3 - Vehicles Insertion<br>+> 4 - Staff Selection                       | 345678 - IVECO TRANSIT                                                                                                    | Grant Azzess                                                                 |
| + Vehicle Selection                                                    | ER673PF - OPEL VIVARO                                                                                                    | Court Aug                                                                    |
| 7 - Print Vehicle Pass                                                 | RENTCAR - RENT CAR                                                                                                    | Gard Arman                                                                   |
| Support                                                                |                                                                                                    |                                                                              |
|                                                                        |                                                                                                    |                                                                              |
|                                                                        |                                                                                                    |                                                                              |
| 11 Malana dina 1946 dala Fasa 16 49117                                 |                                                                                                    |                                                                              |
| na (167)<br>na nacima 4 195, 792,003,000000000000000000000000000000000 |                                                                                                    |                                                                              |
| MANDETTS - MAR. MIT 34,7946                                            | K BACK                                                                                                    | NEX                                                                          |

Step 6 and 7 - Print staff and vehicle badges

| ت 😨                                                                                                    | ■ Print Vehic                                                         | le Pass                                                                                                    |                                                                                                    | < 12di2 > 👳                                             |
|----------------------------------------------------------------------------------------------------|-----------------------------------------------------------------------|----------------------------------------------------------------------------------------------------|----------------------------------------------------------------------------------------------------|---------------------------------------------------------|
| Preva expositore urit, pass<br>BolognaFierre Pass                                                                                                    | In this last step, you print the ve<br>the event, you can access TERM | ticle passes activated in the previous steps. You can print them individual<br>INAL by clicking on the TERMINAL item present for each row of vehichle, or | y by clicking on the printer on the row of vehicle, or all together by clicking<br>or on the TERMINAL button in the lower bar | g on the PRINT ALL button, If TERMINAL is activated for |
| Inglese                                                                                                    | Plate                                                                 | Brand                                                                                                    | Model                                                                                                    |                                                         |
| Difference and                                                                                                    | 123456                                                                | PROVA                                                                                                    | PROVA                                                                                                    | <b>3</b> 5                                              |
| Management<br>1 - Assignement                                                                                                    | 345678                                                                | IVECO                                                                                                    | TRANSIT                                                                                                    | 70                                                      |
| 2 - Staff Insertion                                                                                                    |                                                                       |                                                                                                    |                                                                                                    |                                                         |
| 3 - Vehicles Insertion                                                                                                    |                                                                       |                                                                                                    |                                                                                                    |                                                         |
| 4 - Staff Selection                                                                                                    |                                                                       |                                                                                                    |                                                                                                    |                                                         |
| 5 - Vehicle Selection                                                                                                    |                                                                       |                                                                                                    |                                                                                                    |                                                         |
| 7 - Print Vehicle Pass                                                                                                    |                                                                       |                                                                                                    |                                                                                                    |                                                         |
| Buogoont                                                                                                    |                                                                       |                                                                                                    |                                                                                                    |                                                         |
| 8 1000 balayashan Abb bala-Fara, 86 40107<br>balayan (N)<br>raphata andar f. 138, 102,30 internanta anadar<br>andara faraka perta Na a hagiata hayana 30 |                                                                       |                                                                                                    |                                                                                                    | A                                                       |
| P(f)beingenfornijper beingenforn 8                                                                                                    | < BACK                                                                |                                                                                                    |                                                                                                    | 🖨 PRINT ALL                                             |

For information on Pass portal: pass@bolognafiere.it